# Come generare il token di autenticazione per le interazioni dell'API REST di FMC

## Introduzione

In questo documento viene descritto come un amministratore API (Application Programming Interface) può eseguire l'autenticazione in Firepower Management Center (FMC), generare token e utilizzarli per ulteriori interazioni API.

## Prerequisiti

### Requisiti

Cisco raccomanda la conoscenza dei seguenti argomenti:

- Caratteristiche e configurazione di Firepower Management Center (FMC). (<u>Guida di</u> <u>configurazione</u>)
- Informazioni su varie chiamate all'API REST. (Che cosa sono le API REST?)
- Revisione della Guida introduttiva all'API di FMC.

#### Componenti usati

- Firepower Management Center che supporta le API REST (versione 6.1 o successiva) con l'API REST abilitata.
- Client REST come Postman, script Python, CURL, ecc.

## Premesse

Le API REST sono sempre più diffuse a causa dell'approccio programmabile leggero che i gestori di rete possono utilizzare per configurare e gestire le loro reti. FMC supporta la configurazione e la gestione utilizzando qualsiasi client REST e utilizzando inoltre l'API explorer integrato.

## Configurazione

#### Abilitazione dell'API REST in FMC

Passaggio 1. Passare a Sistema>Configurazione>Preferenze API REST>Abilita API REST.

Passaggio 2. Selezionare la casella di controllo Abilita API REST.

**Passaggio 3**. Fare clic su **Save.** Viene visualizzata una finestra di dialogo **Save Successful** quando l'API REST è abilitata, come mostrato nell'immagine:

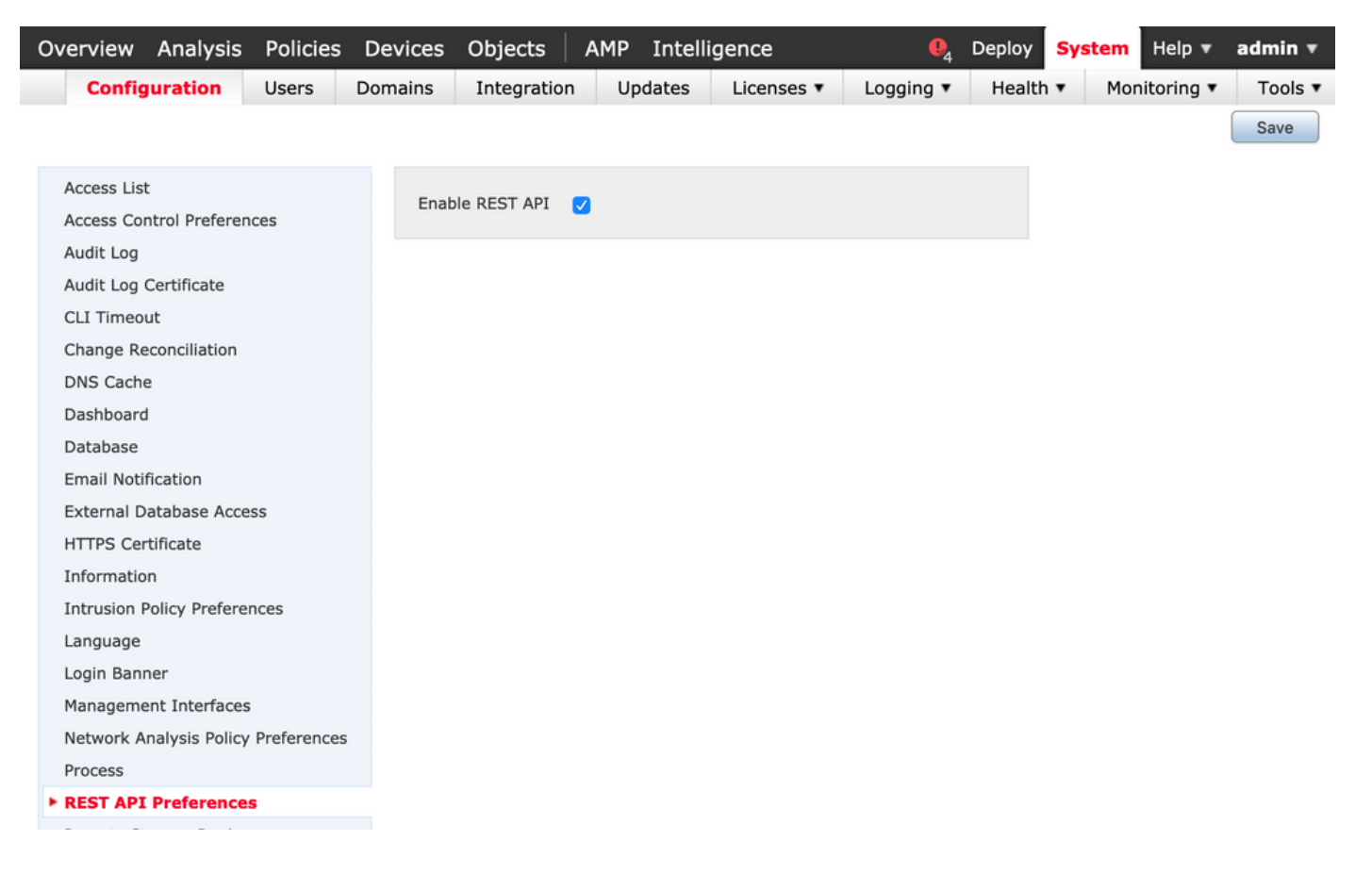

#### Creazione di un utente in FMC

Èconsigliabile utilizzare l'infrastruttura API in FMC per tenere separati gli utenti dell'interfaccia utente e gli utenti di script. Per informazioni sui vari ruoli utente e sulle linee guida per la creazione di un nuovo utente, fare riferimento alla <u>Guida agli account utente per FMC</u>.

#### Procedura per richiedere un token di autenticazione

Passaggio 1. Aprire il client API REST.

**Passaggio 2**. Impostare il client per creare un comando POST URL: <u>https://<management\_center\_IP\_or\_name>/api/fmc\_platform/v1/auth/generatetoken</u>.

**Passaggio 3.** Includere il nome utente e la password come intestazione di autenticazione di base. Il corpo **POST** deve essere vuoto.

Ad esempio, una richiesta di autenticazione tramite Python:

```
import requests url = "https://10.10.10.1//api/fmc_platform/vl/auth/generatetoken" payload = {}
headers = { 'Authorization': 'Basic Y2lzY29lc2VyOmNpc2NwYXBpdXNlcg==' } requests.request("POST", url, headers=headers, data = payload, verify=False)
print(response.headers)
```

#### Di seguito è riportato un altro esempio di richiesta di autenticazione tramite CURL:

```
$ curl --request POST 'https://10.10.10.1/api/fmc_platform/v1/auth/generatetoken' --header
'Authorization: Basic Y2lzY29lc2VyOmNpc2NwYXBpdXNlcg==' -k -i HTTP/1.1 204 204 Date: Tue, 11 Aug
2020 02:54:06 GMT Server: Apache Strict-Transport-Security: max-age=31536000; includeSubDomains
Cache-Control: no-store Accept-Ranges: bytes Vary: Accept-Charset,Accept-Encoding,Accept-
```

Language,Accept X-auth-access-token: aa6f8326-0a0c-4f48-9d85-7a920c0fdca5 X-auth-refresh-token: 674e87d1-1572-4cd1-b86d-3abec04ca59d USER\_UUID: fc47b914-8121-11ea-ac18-f0428d0155cd DOMAIN\_ID: 111 DOMAIN\_UUID: e276abec-e0f2-11e3-8169-6d9ed49b625f global: e276abec-e0f2-11e3-8169-6d9ed49b625f DOMAINS: [{"name":"Global","uuid":"e276abec-e0f2-11e3-8169-6d9ed49b625f"}] X-Frame-Options: SAMEORIGIN X-UA-Compatible: IE=edge X-Permitted-Cross-Domain-Policies: none X-XSS-Protection: 1; mode=block Referrer-Policy: same-origin Content-Security-Policy: base-uri 'self' X-Content-Type-Options: nosniff

Esempio da un client basato su GUI come Postman, come mostrato nell'immagine:

| ▶ auth                                                                                                    |                                                         | Comments 0 Examples 0                                                                                                    |
|----------------------------------------------------------------------------------------------------|---------------------------------------------------------|----------------------------------------------------------------------------------------------------|
| POST  * {{baseUrl}}//api/fmc_platform/v1/auth/generatetoken                                                           |                                                         | Send - Save                                                                                                    |
| Params Authorization Headers (9) Body Pre-request Scr                                                                 | ript Tests  Settings                                    | Cookies Co                                                                                                    |
| ТУРЕ                                                                                                    | Heads up! These parameters hold sensitive data. To keep | this data secure while working in a collaborative environment, we recommend using variables. Learn more about variables 🗙 |
| Basic Auth 👻                                                                                                    |                                                         |                                                                                                    |
| The authorization header will be automatically generated when you send<br>the request. Learn more about authorization | Username                                                | ((username))                                                                                                    |
|                                                                                                    | Password                                                |                                                                                                    |
|                                                                                                    |                                                         | Show Password                                                                                                    |
| Body Cookies Headers (22) Test Results                                                                                |                                                         | Status: 204 204 Time: 3.71 s Site: 892 B Save Response                                                                    |
| Cache-Control ①                                                                                                    |                                                         | no-store                                                                                                    |
| Accept-Ranges ③                                                                                                    |                                                         | bytes                                                                                                    |
| Vary ()                                                                                                    |                                                         | Accept-Charset,Accept-Encoding,Accept-Language,Accept                                                                     |
| X-auth-access-token ()                                                                                                |                                                         | 360df0fb-051c-4516-bb73-387788515316                                                                                      |
| X-auth-refresh-token ()                                                                                               |                                                         | 0aa597f8-96e7-4ac0-bd2e-d391b30a6fbe                                                                                      |
| USER_UUID ()                                                                                                    |                                                         | fc47b914-8121-11ea-ac18-f0428d0155cd                                                                                      |
| DOMAIN_ID ()                                                                                                    |                                                         | 111                                                                                                    |
| DOMAIN_UUID ()                                                                                                    |                                                         | e276abec-e0/2-11e3-8169-6d9ed49b625f                                                                                      |
| global 🗓                                                                                                    |                                                         | e276abec-e0f2-11e3-8169-6d9ed49b625f                                                                                      |
| DOMAINS ()                                                                                                    |                                                         | [("name":"Global", "uuid":"e276abec-e0f2-11e3-8169-6d9ed49b625f")]                                                        |
| X-Frame-Options ①                                                                                                    |                                                         | SAMEORIGIN                                                                                                    |
| X-UA-Compatible ③                                                                                                    |                                                         | IEnedge                                                                                                    |
| X-Permitted-Cross-Domain-Policies ()                                                                                  |                                                         | none                                                                                                    |
| X-XSS-Protection ()                                                                                                   |                                                         | 1; mode=block                                                                                                    |
| Find and Replace Console                                                                                              |                                                         | 영 Bootcamp 표 관                                                                                                    |

#### Invio di richieste API successive

**Nota:** Nell'output vengono visualizzate le intestazioni di risposta e non il corpo della risposta. Il corpo effettivo della risposta è vuoto. Le informazioni importanti dell'intestazione da estrarre sono X-auth-access-token, X-auth-refresh-token e DOMAIN\_UUID.

Dopo aver eseguito l'autenticazione a FMC ed estratto i token, per ulteriori richieste API è necessario utilizzare le informazioni seguenti:

- Aggiungere l'intestazione X-auth-access-token **<authentication token value>** come parte della richiesta.
- Aggiungere le intestazioni X-auth-access-token **<authentication token value>** e X-auth-refresh-token **<refresh token value>** nelle richieste di aggiornamento del token.
- Utilizzare Domain\_UUID dal token di autenticazione in tutte le richieste REST inviate al server.

Con queste informazioni di intestazione è possibile interagire con il FMC utilizzando le API REST.

## Risoluzione dei problemi comuni

Il corpo della richiesta e della risposta del POST inviato per l'autenticazione è vuoto. È
necessario passare i parametri di autenticazione di base nell'intestazione della richiesta. Tutte
le informazioni sul token vengono restituite tramite le intestazioni di risposta.

- Quando si utilizza il client REST, è possibile che vengano visualizzati errori correlati al problema del certificato SSL a causa di un certificato autofirmato. È possibile disattivare questa convalida a seconda del client in uso.
- Le credenziali utente non possono essere utilizzate contemporaneamente per entrambe le interfacce API REST e GUI e l'utente verrà disconnesso senza avviso se utilizzato per entrambe.
- I token di autenticazione dell'API REST di FMC sono validi per 30 minuti e possono essere aggiornati fino a tre volte.